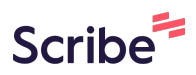

## IMERC: Formal Approval Letter for Notifications

1 Navigate to <u>https://imerc.newmoa.org/Public/EnSuite/Shared/Pages/Main/Login.aspx</u>

## 2 Login.

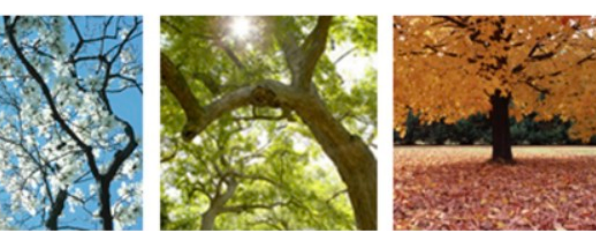

## Added Products Reporting System

ducation and Reduction Clearinghouse (IMERC) Mercury-Added Product m enables companies to comply with the Mercury-added Product Exemption requirements of Connecticut, Louisiana, Maine, Massachusetts, Iand, Vermont, and Washington.

ng, and Phase-out Exemption processes, including form and attachment imunications are handled through the e-filing System. Users can get help ocated under the login fields, which provides a PDF document to assist users i process. If you need assistance during your submission, please review the g the IMERC Coordinator.

| Add Website to Bookmarks                    |
|---------------------------------------------|
| Public Login                                |
| User name                                   |
| scohen_test                                 |
| Password                                    |
|                                             |
| Login                                       |
| 🕜 Create a new account                      |
| Forgot your login user name or<br>password? |
| Release Date: September 14, 2020            |
| Version: 1.1020.0914.30588                  |
| GovOnline uses Adobe Reader for some        |

GovOnline uses Adobe Reader for some online document viewing. Please click the following link to install Adobe Reader Plug-in software.

## **3** Click "Approved Notification(s)"

|                                                                                                    |                                                                                                    |       | NEXMOA<br>Hello, Shaina Logout                                                                                                    |
|----------------------------------------------------------------------------------------------------|----------------------------------------------------------------------------------------------------|-------|----------------------------------------------------------------------------------------------------|
|                                                                                                    | Pending Notification(s) List                                                                                                    |       | System Quick Access                                                                                                    |
| our previous<br>rial. You may<br>Quick Access.<br>our previous<br>rial. You may<br>Quick Access.<br>our previous<br>rial. You may<br>Quick Access. | 3453 Mercury-Added Product Notification<br>(Shaina Cohen on 07/18/2024)<br>Cticl                                                 | Amend | Notification   Image: Submitted Notification(s)   Image: Submitted Notification(s)   Image: Submitted Notifica |
| Copyright ©1994-20                                                                                                    | 024 enfoTech & Consulting Inc. All rights reserved.   Terms of Use   Privacy Stat<br>( Last modified Time: 2020-09-14 05:59 PM ) | ement |                                                                                                    |

Click the folder icon under "View Approval Letter." A new window will open with a PDF version of your approval.

Read the details of the letter thoroughly. If you have any questions or need assistance, promptly reach out to the IMERC Coordinators by emailing imerc@newmoa.org

| GOV ONLINE                                                                                              |                                                                                                    |              |                |                    |                     |                   |  |  |  |
|----------------------------------------------------------------------------------------------------|----------------------------------------------------------------------------------------------------|--------------|----------------|--------------------|---------------------|-------------------|--|--|--|
| Home Notification My Profile                                                                            | e                                                                                                    |              |                |                    |                     |                   |  |  |  |
| Notification Management                                                                                 | Application > Approved Notification Management > Approved Notification(s)                                                                |              |                |                    |                     |                   |  |  |  |
| 🔬 Create First Notification                                                                             | Note: Previous approval letters sent before the e-filing system was launched are not available for viewing. If you would like PDF copies |              |                |                    |                     |                   |  |  |  |
| Edit Pending Notification                                                                               | Search Result                                                                                                    |              |                |                    |                     |                   |  |  |  |
| Submitted Notification(s)                                                                               | 1 - 1 of 1 item(s)                                                                                                    |              |                |                    |                     |                   |  |  |  |
| Approved Notification                                                                                   | View Approval Letter                                                                                                    | Renew/Update | Application ID | Notification Type  | Notification Form   | Notification Year |  |  |  |
| Management                                                                                              |                                                                                                    | Renew        | 3436           | First Notification | Single Manufacturer | 2018              |  |  |  |
| Copyright ©1994-2024 enfoTech & Consulting Inc. All rights reserved.   Terms of Use   Privacy Statement |                                                                                                    |              |                |                    |                     |                   |  |  |  |
| ( Last modified Time: 2020-09-14 05:59 PM )                                                             |                                                                                                    |              |                |                    |                     |                   |  |  |  |
|                                                                                                    |                                                                                                    |              |                |                    |                     |                   |  |  |  |
|                                                                                                    |                                                                                                    |              |                |                    |                     |                   |  |  |  |
|                                                                                                    |                                                                                                    |              |                |                    |                     |                   |  |  |  |
|                                                                                                    |                                                                                                    |              |                |                    |                     |                   |  |  |  |

4